# Projektor i Bergshamra bygdegård

ModellNEC M230XBildupplösningXGA, 1024 x 768 pixelsLjusstyrka2 300 ANSI-lumen

## Användning av projektorn

Projektorns funktioner styrs med en fjärrkontroll. Dock ställs skärpa och zoom in manuellt direkt på projektorns objektiv.

- 1) Slå på projektorn med fjärrkontrollens knapp "Power On".
- 2) Använd trappstegen från stolrummet för att klättra upp och ställa in projektorns skärpa och zoom så att bilden blir skarp och lagom stor för duken.
- 3) Om bilden är kilformad på duken kan fjärrkontrollens "Keystone"-funktion användas för att justera bilden så att den blir vinkelrät.
- 4) Tryck på MENU på fjärrkontrollen.
- 5) Välj SOURCE (programkälla) och markera COMPUTER1 eller HDMI beroende på hur aktuell utrustning ska anslutas.
- 6) Tryck ENTER för att bekräfta valt alternativ.

## Anslutning av dator

Det finns kablar fördragna till fönstret närmast projektorduken. Välj alternativ nedan.

#### VGA-anslutning

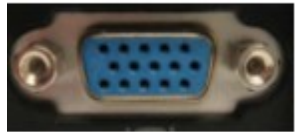

- 7) Anslut VGA-kabelns 15-poliga stickpropp till datorns VGA-utgång (bild).
- 8) Om ljud ska skickas från datorn ansluts även 3,5 mm stereoproppen (som är ihopsatt med VGA-kabeln) till datorns motsvarande ljudutgång (LINE OUT eller PHONES). Ljudet kommer då att skickas till projektorn.

#### **HDMI-anslutning**

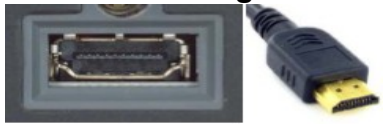

9) Anslut den fördragna, vita HDMI-kabeln till programkällans (dator, BlueRay/DVDspelare) HDMI-utgång. HDMI-kabeln överför både bild och ljud till projektorn.

### Inställning av dator

Beroende på vilken dator och operativsystem som används kan det variera hur man ställer in att extern bildskärm ska användas. Ofta finns funktionstangenter märkta **F1**, **F2** etc. i överkant på tangentbordet. Någon av dessa, ofta **F5**, brukar ha en bildskärmssymbol på sig. Genom att hålla ned tangenten **Fn** och samtidigt trycka på **F5** kommer datorn att växla mellan olika visningsalternativ för varje tryck. Till exempel "Både inbyggd och extern skärm", "Bara extern skärm" etc.

Eventuellt behöver också skärmupplösning ställas in på datorn.